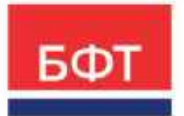

### 000 «БФТ»

129085, г. Москва, ул. Годовикова, д. 9, стр. 17 +7 (495) 784-70-00 ineed@bftcom.com bftcom.com

# Технологическая карта

ЭД «Заявка на оплату расходов»

ЭД «Платежное поручение»

Выгрузка/отмена выгрузки ЭД «Платежное поручение»

ЭД «Приложение к выписке дебетовое»

Технологическая карта

© 2025, ООО «БФТ»

(Ir

# СОДЕРЖАНИЕ

| Краткое содержание                                   | 3  |
|------------------------------------------------------|----|
| 1. ЭД «Заявка на оплату расходов»                    | 4  |
| 2. ЭД «Платежное поручение»                          | 12 |
| 3. Выгрузка/отмена выгрузки ЭД «Платежное поручение» | 16 |
| 3.1. Выгрузка ЭД «Платежное поручение»               | 16 |
| 3.2. Отмена выгрузки ЭД «Платежное поручение»        | 17 |
| 4. ЭД «Приложение к выписке дебетовое»               | 18 |

### Краткое содержание

Технологическая карта описывает порядок работы в системе ICE-клиента АЦК Финансы по формированию документов системы учета расходов бюджета. Описан процесс создания ЭД «Заявка на оплату расходов», ЭД «Платежное поручение», ЭД «Приложение к выписке дебетовое».

Рассмотрен процесс выгрузки и отмены выгрузки для ЭД «Платежное поручение».

## 1. ЭД «Заявка на оплату расходов»

Для формирования заявок, под которые будет доведено финансирование, в системе предусмотрен электронный документ «Заявка на оплату расходов».

Чтобы просмотреть список ЭД «Заявка на оплату расходов» в ICE-клиенте АЦК-Финансы выберите пункт меню Справочники > АЦК Финансы > Исполнение бюджета > Исполнение расходов > Заявка на оплату расходов.

| БФТ АЦК-Финансы                           | ВВ Конфигуратор | 🗇 Отчеты | 🕲 Настройки | Э Администрирование | 2023 Тестовый бюджет |
|-------------------------------------------|-----------------|----------|-------------|---------------------|----------------------|
| Q TOKER X                                 |                 |          |             |                     |                      |
| О 🛱 Показать все 🗸                        |                 |          |             |                     |                      |
| <ul> <li>В АЦК-ФИНАНСЫ</li> </ul>         |                 |          |             |                     |                      |
| <u>С1</u> Букгалтерия                     |                 |          |             |                     |                      |
| 🗁 Бюджетные обязательства                 |                 |          |             |                     |                      |
| 🗈 Бюджетные, автономные, иные учреж,      |                 |          |             |                     |                      |
| 🕒 Закупки                                 |                 |          |             |                     |                      |
| <ul> <li>В Исполнение бюджета</li> </ul>  |                 |          |             |                     |                      |
| 🖂 Исполнение доходов                      |                 |          |             |                     |                      |
| Исполнение источников                     |                 |          |             |                     |                      |
| <ul> <li>В Исполнение расходов</li> </ul> |                 |          |             |                     |                      |
| 🗋 Бухгалтерская справка                   |                 |          |             |                     |                      |
| 🕒 Заявка на оплату расходов               |                 |          |             |                     |                      |
| 🗅 Распоряжение на перечислени             |                 |          |             |                     |                      |
| Распоряжение на подкреплени               |                 |          |             |                     |                      |
| 🗅 Распоряжение о перечислении             |                 |          |             |                     |                      |
| Распоряжения на акцепт                    |                 |          |             |                     |                      |
| 🗅 Справка по расходам                     |                 |          |             |                     |                      |
| 🗋 Уведомление о возврате средс            |                 |          |             |                     |                      |
| П Формирование распоряжения               |                 |          |             |                     |                      |
| 🗀 Корректирующие операции                 |                 |          |             |                     |                      |

### Откроется список ЭД «Заявка на оплату расходов»:

| [ / A1 | ЦК-ФИНАНСЫ / Испа | элнение расходо: | <ul> <li>/ Заявка на оплату</li> </ul> | расходов   | <b>В</b> Показате | строки   | ⊗ Печать ∨   | ₩ эп ∨      |   |
|--------|-------------------|------------------|----------------------------------------|------------|-------------------|----------|--------------|-------------|---|
| Pesia  | к Выг рузки       | ~                | <b>Q</b> Содержит текст                | 图 ~        |                   |          |              |             |   |
| 0      | Номер             | Статус           |                                        | Дата       | Сумма             | Бюджет   |              | Тип операци | щ |
|        | 11                | Обрабо           | тка завершена                          | 18.10.2023 | 1 000,00          | 2023 Tec | товый бюджет | НЕ УКАЗАНА  |   |
| 0      | 2                 | Обрабо           | тка завершена                          | 18.10.2023 | 750,00            | 2023 Tec | товый бюджет | НЕ УКАЗАНА  |   |
|        | 3                 | 06pa66           | тка завершена                          | 19.10.2023 | 100,00            | 2023 Tec | товый бюджет | НЕ УКАЗАНА  |   |
|        | Образец           | Обрабо           | тка завершена                          | 19.10.2023 | 100.00            | 2023 Tec | товый бюджег | НЕ УКАЗАНА  |   |

+ Добавить

Для создания новой записи нажимается кнопка (Добавить). На экране появится форма создания нового документа. В **заголовочной части** ЭД «Заявка на оплату расходов» заполняются поля:

| Редактирование: Заявка на опл                                                            | ату расходов: № Об  | разец от 19.10.2023 | β.           |                                    |               |                              |              |        |
|------------------------------------------------------------------------------------------|---------------------|---------------------|--------------|------------------------------------|---------------|------------------------------|--------------|--------|
| III ЭП V 🗇 Печать V                                                                      | 🖉 Отложен 🗸         |                     |              |                                    |               |                              |              | Еще У  |
| Бюджет                                                                                   | 2023 Тестовый бюдже | в.                  |              |                                    |               | 1465                         |              |        |
| = Homep:                                                                                 | Образец             |                     | • Дата:      | 19.10.2023                         | = Two-one     | рации: НЕ УКЛ                | AHA          | 100    |
| <ul> <li>Планирование закупок</li> </ul>                                                 |                     |                     |              |                                    |               |                              |              |        |
| Идентификационный код закупки:                                                           |                     |                     |              | SMI                                | реестра:      |                              |              | v      |
| Планирование закупок:                                                                    |                     |                     |              | Тап идентиф                        | икатора:      |                              |              | 8      |
| Идентификатор документа о<br>приемке/этапа:                                              |                     |                     | Регис        | рация в системе за                 | εγποκ:        |                              |              |        |
| Номер реестровой записи:                                                                 |                     |                     |              | N <sup>a</sup> Срок оплаты         | по закупочної | е деятельности;              |              |        |
| с Общая информация Плат                                                                  | ельщик/получатель   | Расшифровка Отв     | етственные л | ица и чек/карта                    | Документ-осно | вание Рекв                   | сэмпы >      |        |
| Дата регистрации:                                                                        |                     | Дата и              | сполнения;   |                                    |               | Дата поступ                  | ления:       |        |
| Дата финансирования:                                                                     |                     | Предельная дата и   | околнения:   |                                    |               | Срок дей                     | істання      | -      |
| Внешний статус:                                                                          | Не выпоужен         | По обращению        | взыскания:   |                                    | Or ØK: IIII   | Включен в Сво                | аную: 111    |        |
| Номер респровой записи : < Общая информация Плате                                        | льщик/получатель Р  | Расшифровка Ответ   | ственные лиц | № Срок оплаты<br>ца и чек/карта До | по закупочной | деятельности:<br>ние Реквизи | ты ДС >      |        |
| Дата репистрации :                                                                       | 31.12.2023          | Дага и              | сполнения:   |                                    |               | Дата поступл                 | ания:        |        |
| Дата финансирования :                                                                    |                     | Предельная дага и   | сполнения:   |                                    |               | Срок дей                     | ствия:       |        |
| Внешний статус :                                                                         | Не выгружен         | По обращению        | взы скания : |                                    | Οτ ΦΚ:        | Включен в Сво                | днуно:       |        |
| Очередность :                                                                            | 5 V                 | Вид опера           | щии по ЛС:   | Выбер                              | Ko            | д вида докода :              | Выберите зна |        |
| Tivin :                                                                                  | полная ∨            | Br                  | и платежа:   | Выберите зна… 🗸                    |               | Вид операции :               | 1            |        |
| Учетный номер БО в ЭБ :                                                                  |                     |                     |              |                                    |               | Авансовый :                  |              |        |
| Код ФАИП :                                                                               | Выберите значение   |                     |              | K                                  | од ОКС: Выбе  | арите значение               |              |        |
| Назначение платежа :                                                                     | Поставка цветов     |                     |              |                                    |               |                              | Назначение п | латежа |
| Комментарий :                                                                            |                     |                     |              |                                    |               |                              |              | h      |
| 0                                                                                        |                     |                     | HДC:         | 0,00                               |               | % НДС:                       | ~            |        |
| очередь :                                                                                |                     |                     |              |                                    |               |                              |              |        |
| очередь :<br>Идентификатор платежа :                                                     | 1010                |                     |              |                                    |               |                              |              | 🖻      |
| Очередь :<br>Идентификатор платежа :<br>Результат проверки :                             | XXXXX               |                     |              |                                    |               |                              |              | 🖻      |
| Очередь :<br>Идентификатор пиатежа :<br>Результат проверки :<br>Результат контроля ЕИС : | 2010                |                     |              |                                    |               |                              |              | 📴      |

### На закладке Плательщик/получатель вводится следующая информация:

| ктирование: Заявка на опл                                                                                                    | ary packodos. Nº oopased of 15.102025                                                                                                    |         |
|----------------------------------------------------------------------------------------------------|----------------------------------------------------------------------------------------------------|---------|
| эп 🗸 💩 Печать 🗸                                                                                                    | 🛩 Отложен 🗸                                                                                                    | Euşê    |
| Общая информация                                                                                                    | ельщик/получатель Расшифровка Ответственные лица и чек/карта Документ-основание Реквизиты >                                                                                                    |         |
| ательщик                                                                                                    |                                                                                                    |         |
| FP5C:                                                                                                    | Отдек культуры                                                                                                    |         |
| Бланк расходов:                                                                                                    | Отдел культуры Школа                                                                                                    |         |
| NHH:                                                                                                    | 6143026030 KITTI: 614301001                                                                                                    |         |
| Организация:                                                                                                    | Отдел культуры                                                                                                    |         |
| <ul> <li>Счет для финансирования:</li> </ul>                                                                                                    | 03010000                                                                                                    |         |
| БИК:                                                                                                    | 015655003 Банк: ОТДЕЛЕНИЕ БАНКА РОССИИ//УФК                                                                                                    |         |
| Доп. офис:                                                                                                    | Выберите значение                                                                                                    |         |
| Koppever:                                                                                                    | 40102810045370000047                                                                                                    |         |
| γΦΚ:                                                                                                    | Управление Федерального казначейства по области                                                                                                    |         |
| Cuer V@K:                                                                                                    | 03221643560000005500                                                                                                    |         |
| TOOK:                                                                                                    | Управление Федерального казначейства по области                                                                                                    |         |
| а <b>пп</b> .<br>Инн (                                                                                                    | Отменить Применить                                                                                                    | Сохран  |
| я пп<br>Инн:<br>ктирование: Заявка на опл                                                                                                    | Отменить Применить<br>ату расходов: № Образец от 19.10.2023                                                                                                    | Сохран  |
| я пп<br>Инн∶<br>ктирование: Заявка на опл<br>эп ∨ _ @ Печать ∨ _                                                                                                    | Отменить Применить<br>ату расходов: № Образец от 19.10.2023<br>г* Отложен м                                                                                                    | Сохран  |
| я ПП<br>ИНН:<br>ктирование: Заявка на опл<br>эп ∨ _ ⊕ печать ∨<br>лучатель                                                                                                    | Отменить Применить<br>ату расходов: № Образец от 19.10.2023<br>- Отаожен У                                                                                                    | Coxpan  |
| я пп<br>Инн:<br>ктирование: Заявка на опл<br>эп ∨ ⊕ печать ∨  <br>лучатель<br>• Инн:                                                                                                    | отменить Применить<br>пату расходов: № Образец от 19.10.2023<br>Отвожен ∨ 4703067359 ••• ••• КПП: 470301001                                                                                                    | Сохран  |
| я ПП<br>ИНН:<br>ктирование: Заявка на опл<br>эп ∨ ⊕ печать ∨<br>лучатель<br>+ ИНН:<br>+ Наименование:<br>Счет                                                                                                    | ату расходов: № Образец от 19.10.2023<br>** Отвожен №<br>4703067359 ••• •• КПП: 470301001<br>ООО "Галантерея"                                                                                                    | Сохран  |
| я ПП<br>ИНН:<br>ктирование: Заявка на опл<br>эп ∨ @ Печать ∨<br>лучатель<br>+ ИНН:<br>+ Наименование:<br>Счет:<br>Аналилический код:                                                                                                    | Стменить Применить<br>ату расходов: № Образец от 19.10.2023<br>« Отвожен ∨ 47030067359 ••• •• КПП: 470301001 ООО "Галантерея"                                                                                                    | Сохран  |
| а ПП<br>ИНН:<br>ктирование: Заявка на опл<br>эп ∨ ⊕ печать ∨<br>тучатель<br>« ИНН :<br>« Наишенование:<br>Счет:<br>Аналитический код:<br>• БИК:                                                                                                    | ату расходов: № Образец от 19.10.2023<br>-* Отложен У<br>4703007359 КПП: 470301001<br>ООО "Галантерес"<br>40702810655410170935<br>644030653 Банк: Северо-Западный Банк ОАО "Сбербанк России" г.Санкт-Петербур                                                                                                    | Coxpan  |
| я ПП<br>ИНН:<br>ктирование: Заявка на опл<br>ЭП ✓ ④ Печать ✓<br>лучатель<br>( + ИНН<br>+ Наименование:<br>Счет:<br>Аналитический код:<br>+ БИК:<br>Доп.: офис:                                                                                      | ату расходов: № Образец от 19.10.2023<br>** Отаожен ×<br>4703007359 ••• •• •• КПП: 470301001<br>ООО "Талантерея"<br>40702810655410170935<br>044030653 ••• Банк: Северо-Западный Банк ОАО "Сбербанк России" г.Санкт-Петербур<br>Быберите значение                                                                                                    | Coxpan  |
| я ПП<br>ИНН:<br>ктирование: Заявка на опл<br>эп ∨ @ Печать ∨<br>лучатель<br>« ИНН :<br>« Наименование:<br>Счет:<br>Аналитический код:<br>* БИК:<br>Доп. офис:<br>Коррсчет:                                                                          | Стменить Применить<br>ату расходов: № Образец от 19.10.2023<br>« Отаожен № 4703067359 ••• •• •• КПП: 470301001 ООО "Галантереа" 40702810655410170935 64030653 ••• Банк: Северо-Западный Банк ОАО "Сбербанк России" г.Санкт-Петербур<br>Быберите зназоние 30101810500000000653                                                                                                    | Coxpan  |
| инн:<br>ктирование: Заявка на опл<br>эп ∨                                                                                                    | ату расходов: № Образец от 19.10.2023<br>** Отаожен ×<br>4703067359 ••• •• КПП: 470301001<br>000 "Галантерез"<br>40702810655410170925<br>04030653 ••• Банк: Северо-Западный Банк ОАО "Сбербанк России" г.Санкт-Петербур<br>Быберите значение<br>30101810500000000653                                                                                                    | Corport |
| инн:<br>инн:<br>ктирование: Заявка на опл<br>эп ∨ @ печать ∨<br>пучатель<br>« Инн:<br>« Наишенование:<br>Счет:<br>Аналитический код:<br>Фол. офис:<br>Коррсчет:<br>УФК:<br>Счет УФК:                                                                | Отменить         Применить           ату расходов: № Образец от 19.10.2023                                                                                                    | Couples |
| жтирование: Заявка на опл<br>эп ∨ ⊕ печать ∨<br>лучатель<br>и инн:<br>+ инн:<br>+ инн:<br>+ наименование:<br>Счет:<br>Аналитический код:<br>• БИК:<br>Доп. офис:<br>Коррсчет:<br>УФК:<br>Счет УФК:<br>ТОФК:                                         | ату расходов: № Образец от 19.10.2023<br>•* Отложен ∨          4703067359       •••       ••       КПП:       470301001         ООО "Галантереа"       4703210655410170925       •••       •       КПП:       470301001         000 "Галантереа"       •••       •••       КПП:       470301001       •••         000 "Галантереа"       •••       •••       •••       •••       •••       •••         000 "Галантереа"       •••       •••       •••       •••       •••       •••         000 "Галантереа"       •••       •••       •••       •••       •••       •••         000 "Галантереа"       •••       •••       •••       •••       •••       •••         000 "Галантереа"       •••       •••       •••       •••       •••       •••         000 "Галантереа"       •••       •••       •••       •••       •••       •••         010181050000000006533       •••       •••       •••       •••       •••       •••       •••       •••       •••       •••       •••       •••       •••       •••       •••       •••       •••       •••       •••       •••       •••       •••       •••       •••       •••       ••• </td <td>Coxpan</td> | Coxpan  |
| я ПП<br>ИНН:<br>ктирование: Заявка на опл<br>ЭП ✓ ④ Печать ✓<br>лучатель<br>( + ИНН<br>+ Наименование:<br>Счет:<br>Аналитический код:<br>( + БИК:<br>Доп.:офис:<br>Коррсчет:<br>УФК:<br>Счет УФК:<br>ТОФК:<br>Тип счета:                            | Отменить         Применить           ату расходов: № Образец от 19.10.2023         КПП:         Дозоннить           4703067359         н.         кПП:         470301001           ООО "Галантерея"         КПП:         470301001         ООО "Галантерея"           40702810655410170925         н.         Банк:         Северо-Западный Банк ОАО "Сбербанк России" (.Санкт-Петербур           Биберите знанение         Зопотв тобо00000000000000000000000000000000000                                                                                                    |         |
| я ПП<br>ИНН:<br>ктирование: Заявка на опл<br>ЭП ✓ ④ Печать ✓<br>лучатель<br>« ИНН:<br>« Наишенование:<br>Счет:<br>Аналитический код:<br>« БИК:<br>Доп. офис:<br>Коррсчет:<br>УФК:<br>Счет УФК:<br>ТОФК:<br>Тип счета:<br>ассификация получателя для |                                                                                                    | Coxpan  |
| я ПП<br>ИНН:<br>ктирование: Заявка на опл<br>эп ∨ ④ Печать ∨<br>лучатель<br>+ ИНН:<br>+ Наишенование:<br>Счет:<br>Аналитический код:<br>+ БИК:<br>Доп. офис:<br>Коррсчет:<br>УФК:<br>Счет УФК:<br>ТОФК:<br>Тип счета:<br>ассификация получателя для | ату расходов: № Образец от 19.10.2023<br>** Отложен */<br>4703067359 ••• •• ••• КЛП: 470301001<br>0000 *Галантерев**<br>40702810655410170935<br>044030653 ••• Банк: Северо-Западный Банк ОАО *Сбербанк России* г.Сенкт-Петербур<br>Выберите значение<br>3010181050000000653<br>Выберите значение<br>Выберите значение<br>Выберите значение                                                                                                    |         |

### На закладке Расшифровка содержатся строки расшифровки заявки по бюджету.

| III 30 ∨ 18 Beast                                                                                                    | . ∨                                                                                                    |                                                                                                    |                                                                                                    |                                                                                                    |                                                                                        | Еще                   |
|----------------------------------------------------------------------------------------------------|----------------------------------------------------------------------------------------------------|----------------------------------------------------------------------------------------------------|----------------------------------------------------------------------------------------------------|----------------------------------------------------------------------------------------------------|----------------------------------------------------------------------------------------|-----------------------|
|                                                                                                    | Номер: Образец                                                                                                    | #)                                                                                                    | + Дата: 19,10,2023                                                                                                    | + Тип операции:                                                                                                    | НЕ УКАЗАНА                                                                             |                       |
| Планирование закупок                                                                                                    |                                                                                                    |                                                                                                    |                                                                                                    |                                                                                                    |                                                                                        |                       |
| дентификациенный код з                                                                                                    | акупки                                                                                                    |                                                                                                    | Bru                                                                                                    | д реестрат                                                                                                    |                                                                                        |                       |
| Планирование з                                                                                                    | lakynok:                                                                                                    |                                                                                                    | Тип иденти                                                                                                    | фикатора:                                                                                                    |                                                                                        |                       |
| Идентификатор доку                                                                                                    | мента о                                                                                                    |                                                                                                    | Регистрация в системе з                                                                                                    | akynok:                                                                                                    |                                                                                        |                       |
| приеми                                                                                                    | sanaca:                                                                                                    |                                                                                                    | NP Cnox control                                                                                                    | ты по закупочной леятел                                                                                                    | NHOCT VI                                                                               |                       |
| Общая информация                                                                                                    | Thatesurver/nnovuzie                                                                                                    | Pacuusónomea Ora                                                                                                    |                                                                                                    | Локонемт-основание                                                                                                    | PROFESSION                                                                             |                       |
| Constant Look of General Second                                                                                                    | The state of the second second                                                                                                    | ter and a second second second                                                                                        |                                                                                                    | The America Conservation                                                                                                    | S. CAMPORTON   2                                                                       | _                     |
|                                                                                                    |                                                                                                    |                                                                                                    |                                                                                                    |                                                                                                    | + Доба                                                                                 | вить                  |
| Сумма                                                                                                    | Бюджетополучатель                                                                                                    | ь КВСР                                                                                                    | КФСР                                                                                                    | КЦСР                                                                                                    | KBP                                                                                    |                       |
| 1 100.00                                                                                                    | OTHER EVENTION                                                                                                    | 011                                                                                                    | 0800                                                                                                    | 0500000000                                                                                                    | 0000                                                                                   |                       |
|                                                                                                    |                                                                                                    |                                                                                                    |                                                                                                    |                                                                                                    |                                                                                        |                       |
|                                                                                                    |                                                                                                    |                                                                                                    |                                                                                                    | Стие                                                                                                    | применить                                                                              | Созран                |
| а создания но<br>вздание новой записи; (                                                                                                    | рвой строки р<br>Строка Заявки на оплат                                                                                                    | асшифровки на<br>гурасходов                                                                                           | ажимается кноп                                                                                                    | отне<br>+ Добав                                                                                                    | нить Применить<br>ЗИТЬ (Добав                                                          | Сохран<br>вить).      |
| а создания но<br>издание новой записи:<br>КБК Сефинансиро                                                                                                    | овой строки р<br>Строка Заявки на оплат<br>свелие                                                                                                    | расшифровки на<br>гурасходов<br>Ссы Расходные обязат                                                                  | ажимается кноп                                                                                                    | отне<br>ка + добав                                                                                                    | нить Применить<br>ВИТЬ (Добав                                                          | Сооран<br>вить).<br>х |
| а создания но<br>вздание новой записи; и<br>КБК Софинансире<br>Бюджитаполучатель;                                                                                                    | рвой строки р<br>Строка Заявки на оплат<br>твалие Символ ка<br>Dizea культуры                                                                                                    | расшифровки на<br>гурасходов<br>ссые Расходные обязат                                                                 | ажимается кноп                                                                                                    | отте<br>ка + Добав                                                                                                    | нить Применить<br>ВИТЬ (Добав                                                          | Созран<br>КИТЬ).      |
| а создания но<br>издание новой записи; и<br>кбк Сефинансирс<br>Бюджетелолучатель :<br>Разрешение :                                                                                                    | овой строки р<br>Строка Заявки на оплат<br>свелие Сизеол ка<br>Огдел культуры                                                                                                    | расшифровки на<br>пурасходов<br>ссы Расходные обязат                                                                  | ажимается кнопи                                                                                                    | отне<br>ка + Добав                                                                                                    | нить Применить<br>ВИТЬ (Добав                                                          | Созран                |
| а создания но<br>задание новой записи; (<br>КБК Софинансире<br>Бноджетополучатель :<br>Репрешение :<br>ноджетное обязательство :                                                                                                    | рВОЙ СТРОКИ Р<br>Строка Заявки на оплат<br>ствалие Символ ка<br>Отдел культуры<br>Пабератте значения                                                                                             | расшифровки на<br>пурасходов<br>ссы Расходные обязат                                                                  | ажимается кнопи<br>тельства<br>Код источника средств:                                                                                                    | Отне<br>ка + Добав                                                                                                    | нить Применить<br>ВИТЬ (Добав                                                          | Созран                |
| а создания но<br>задание новой записи; (<br>кбк Сефинансирс<br>Бюджетелолучатель :<br>Разрешение :<br>юджетное обязательство :<br>Денежное обязательство :                                                                                                    | рвой строки р<br>Строка Заявки на отлат<br>свалие Синавол ка<br>Отдел культуры<br>выбератте значение<br>Выбератте значение                                                                       | расшифровки на<br>пурасходов<br>ссы Расходные обязат<br>Строко<br>строко                                              | ажимается кнопи<br>тельства<br>Кад источника средств:                                                                                                    | отне<br>ка + Добав                                                                                                    | нить Применить<br>ВИТЬ (Добав                                                          | созран                |
| а создания но<br>задание новой записи; (<br>кБК Софинансире<br>Бюджетополучатель :<br>Разрешение :<br>Моджето обязательство :<br>Файт поставки !                                                                                                    | рвой строки р<br>Строка Заявки на оплат<br>теалие Симпол ка<br>DtzEa культуры<br>IluiSepatte значение<br>IluiSepatte значение                                                                    | расшифровки на<br>пурасходов<br>ссы Расходные обязат<br>Строка                                                        | ажимается кнопи<br>тельства<br>Код источчика средств:<br>а Биоджетного обязательства:<br>обращение взыскания !                                                           | Отне<br>ка + Добав                                                                                                    | нить Применить                                                                         | Созран                |
| а создания но<br>задание новой записи;<br>квк Софинансирс<br>Бюджетополучатель:<br>Разрешение:<br>фоджетособязательство:<br>Денежное обязательство:<br>Факт поставки!<br>КВСР :                                                                                                    | рвой строки р<br>Строка Заявки на оплат<br>теалие Символ ка<br>Drzen культури<br>Ibuicepatre эпачелие<br>Ibuicepatre эпачелие                                                                    | расшифровки на<br>пурасходов<br>ссы Расходные обязат<br>ссы Строк<br>Строк                                            | ажимается кнопи<br>тельства<br>Код источника средств:<br>а Боджетного обязательства:<br>обращение азысканыя<br>обращение азысканыя                                       | отне<br>ка + Добав                                                                                                    | вить (Добав                                                                            | созран                |
| а создания но<br>задание новой записи: (<br>кбк Софинансирс<br>Бюджетополучатель :<br>Репрешение :<br>воджетное обязательство :<br>Фаят поставки !<br>КВСР :<br>КВР :                                                                                                    | рВОЙ СТРОКИ р<br>Строка Заявки на оплат<br>твалие Символ ка<br>Отдел культури<br>Пиберите значение<br>Либерите значение<br>Либерите значение                                                     | расшифровки на<br>пурасходов<br>ссы Расходные обязат<br>строка<br>строка<br>коср:<br>КОСТУ:                           | ажимается кнопи<br>тельства<br>Кад источника средств:<br>а Бюджетного обязательства<br>ка дянежного обязательства<br>Обрящение азысканата<br>Собра                       | Стие<br>ка + Добав<br>«Серите эначение                                                                                                    | вить (Добав                                                                            | созран                |
| а создания но<br>задание новой записи; и<br>квк Софинансири<br>Бюджетополучатель :<br>Разрешение :<br>Аснежное обязательство :<br>Факт поставки !<br>КВСР :<br>КВР :<br>Дол. ФК                                                                                                    | рвой строки р<br>Строка Заявки на оплат<br>теалие Символ ка<br>Отдел культури<br>Вибератте значение<br>Вобо с<br>000 с                                                                           | расшифровки на<br>турасходов<br>ссы Расходные обязат<br>ссы Строй<br>косся<br>Косся<br>Дол. Эк                        | ажимается кнопи<br>тельства<br>Код источника средств:<br>а Бюджетного обизательства:<br>Обращение азысканыя<br>226                                                       | Отне<br>ка + Добав<br>«Серите значение<br>кцср:<br>Дол. КРТ                                                                                                    | енить Применить<br>ЗИТЬ (Добав                                                         | созран                |
| А СОЗДАНИЯ НО<br>задание новой записи: (<br>КБК Софинансиро<br>Бюджетополучатель:<br>Репрешение:<br>Аснежное обязательство:<br>Факт поставия !<br>КВСР :<br>КВР :<br>Дол. ФК !<br>Коц шеля !                                                                                         | рВОЙ СТРОКИ р<br>Строка Заявки на оплат<br>твалие Символ ка<br>Отдел культури<br>Пиберите значение<br>Либерите значение<br>Либерите значение<br>обо с<br>обо с<br>обо с                          | расшифровки на<br>турасходов<br>Ссы Расходные обязат<br>Строка<br>Косгу<br>Дан, ЭК                                    | ажимается кнопи<br>тельства<br>Код источника средств:<br>а Бюджетного обязательства<br>ка дянежного обязательства<br>Обрящение азысканая<br>Обрящение азысканая<br>Собра | Отне<br>ка + Добав<br>«Сорите значение<br>КЦСР:<br>Дол. КРТ<br>КВФО;                                                                                                    | енить Применить<br>ЗИТЪ (ДОбав<br>9990091060                                           | созран                |
| а создания но<br>задание новой записи; и<br>как Софинансира<br>Бюдокетополучатель:<br>Разрешение:<br>Аснежное обязательство:<br>Факт поставки Г<br>КВСР:<br>КВР:<br>Дол. ФК:<br>Код шели:<br>Сухива :                                                                                | рвой строки р<br>Строка Заявки на оплат<br>теалие Симерол ка<br>Drzen культуры<br>Indepatre эпачение<br>Indepatre эпачение<br>Indepatre эпачение<br>000 с<br>000 с<br>000 с                      | расшифровки на<br>турасходов<br>ссы Расходные обязат<br>Строй<br>Строй<br>КосГУ:<br>Доп. 3К:                          | ажимается кнопи<br>тепьства<br>Код источника средства<br>в Бюджетного обязательства<br>Обращение взысканыя<br>226 с соо<br>с начала года: 0,00                           | Отне<br>ка + Добав<br>«Серите значение<br>«КЦСР:<br>Дол. КР!<br>КВФО ;<br>В                                                                                                    | енить Применить<br>ЗИТЬ (Добав<br>9990091060 -<br>1 -<br>оберат прошлых лет!           | созран                |
| А СОЗДАНИЯ НО<br>задание новой записи: и<br>кбк Софинансире<br>Бюджетополучатель :<br>Розрешение :<br>Аснежное обязательство :<br>Факт поставкя !<br>КВСР :<br>КВСР :<br>Доп. ФК :<br>Код целя :<br>Код Бида Быплаты :                                                               | рВОЙ СТРОКИ р<br>Строка Заявки на оплат<br>теалие Симпол ка<br>Drzża культури<br>IluiCepatre Innuenne<br>BuCepatre Innuenne<br>000 с<br>000 с<br>000 с<br>000 с                                  | расшифровки на<br>турасходов<br>ссы Расходные обязат<br>Строко<br>стро<br>Строко<br>КОСТУ:<br>Доп. ЭК:                | ажимается кнопи<br>тельства<br>Код источника средста: Эк<br>в Бюджетного обязательства:<br>Обращение азыскания<br>226<br>с 000                                           | Стие<br>ка + Добав<br>иСорите значение<br>иСорите значение<br>и<br>исорите значение<br>исорите значение<br>исорите и<br>исорите значение<br>исорите и<br>исорите и<br>исорите и<br>исорите и<br>и<br>и<br>и | енить Применить<br>ЗИТЬ (ДОбав<br>9990091060                                           | созран                |
| а создания новой записи; и<br>хадание новой записи; и<br>как Софинансире<br>Бюджетополучатель:<br>Разрешение:<br>Софинансире<br>Софинансире<br>Софинансире<br>Софинансире<br>Софинансире<br>Софинансире<br>Софинансире<br>Сума<br>Код вида выплати:<br>Назначение платежа            | рвой строки р<br>Строка Заявки на оплат<br>теалие Символ ка<br>Drzea культури<br>Ibuićepatre значение<br>Ibuićepatre значение<br>Ibuićepatre значение<br>000 с<br>000 с<br>000 с                 | расшифровки на<br>пурасходов<br>ссы Расходные обязат<br>Строй<br>Стро<br>Косгу<br>Доп. ЭК:<br>Исполнено               | ажимается кнопи<br>тельства<br>Код источника средства<br>в Бюджетного обизательства<br>обращение взысканыя<br>226<br>с печала тода<br>с печала тода<br>0,00              | Стие<br>ка + Добав<br>«Берите значение<br>КЦСР:<br>Доп. КР:<br>КВФО ;<br>В                                                                                                    | енить Применить<br>ЗИТЪ (ДОбав<br>ВОО<br>В ФРООРІОСО<br>С<br>000<br>1<br>1<br>000<br>1 | созран                |
| А СОЗДАНИЯ НО<br>задание новой записи: и<br>кбк Софинансире<br>Бюджетополучатель:<br>Разрешение:<br>Факт поставки 1<br>Кар нела обязательство :<br>Факт поставки 1<br>КВСР :<br>КВСР :<br>КВСР :<br>Код шели 1<br>Код зида быплати :<br>Назначение платежа<br>строи :<br>Прамечание: | рВОЙ СТРОКИ р<br>Строка Заявки на оплат<br>теалие Симпол ка<br>Drzża культури<br>IluiSepatre эличение<br>IbuSepatre эличение<br>IbuSepatre эличение<br>000 0<br>000 0<br>000 0<br>000 0<br>000 0 | расходов<br>сов Расходные обязат<br>Сороко<br>Сороко<br>Строко<br>Строко<br>Строко<br>КОСТУ:<br>Дон. ЭК:<br>Исполнено | ажимается кнопи<br>тельства<br>Код источника средств:<br>а Биоджетного обязательства:<br>Обращение азыскания<br>226 — — —<br>с пачаля тода: 0,00                         | Стие<br>ка + Добав<br>иСорите значение<br>иСорите значение<br>и<br>и<br>и<br>и<br>и<br>и<br>и<br>и<br>и<br>и<br>и<br>и<br>и<br>и<br>и<br>и<br>и<br>и                | енить Применить<br>ЗИТЬ (ДОбав<br>9990091060                                           | созран                |

По кнопке «Бюджет» выбирается строка расшифровки и КБК заполняется автоматически, либо вручную без использования кнопки «Бюджет».

### При использовании в работе соответствующего функционала в Расшифровке заполняются блоки Софинансирование, Символ кассы, Расходные обязательства.

На закладке Ответственные лица и чек/карта заполняется информация о:

- лицах, подписывающих документ;
- ответственных за получение наличных средств, чека и электронных выплат. •

| 3H V D DE HEARTE V                                                                                                    | 🖉 Отложен 🗸                                                                                 | Еще 🗸 |
|----------------------------------------------------------------------------------------------------|---------------------------------------------------------------------------------------------|-------|
| Общая информация Плате                                                                                                    | гавщия/получатель Расшифровка Стветственные лица и чек/карта Документ-основание Реквизиты > |       |
| ветственные лица                                                                                                    |                                                                                             |       |
| Ф.И.О. руководителя:                                                                                                    | Н.Г. Болдарскихо                                                                            | 42    |
| Должность руководителя:                                                                                                    |                                                                                             |       |
| Ф.И.О. п. Бухгалтера:                                                                                                    | C H Epumenco                                                                                |       |
| Должность гл. бухгалтера:                                                                                                    | 2                                                                                           | 1     |
| Дата водликания:                                                                                                    | 19.10.2023                                                                                  |       |
|                                                                                                    |                                                                                             |       |
| Получение наличных:                                                                                                    | Способ получения наличных чек Идентификатор контракта:                                      |       |
| Получение наличных:                                                                                                    | Способ получения наличных: чек Идентификатор контракта:                                     |       |
| Получение наличных:<br>к<br>Ф.И.О. Доверенного лица:                                                                                                    | Способ получения наличных: чек Идентафикатор контракта:                                     |       |
| Получение наличных:<br>к<br>0.14.0. Доверенного лица:<br>Должность доверенного лица:                                                                                | Способ получения наличных: мек Идентификатор контракта:                                     | 1     |
| Получение наличных:<br>в<br>Ф.А.О. Доверенного лица:<br>Должность доверенного лица:<br>Наименование документа:                                                      | Способ получения наличных: чек Идентификатор контракта:                                     |       |
| Получение налионых:                                                                                                    | Способ получения наличных: нек Идентификатор контракта:                                     |       |
| Получение наличных:<br>к<br>Ф.И.О. Доверенного лица:<br>Должность доверенного лица:<br>Наименование документа:<br>Номер документа:<br>онизокция, выдевшая документ: | Способ получения наличных: чек Идентификатор контракта:                                     | 100   |
| Получение наличных:                                                                                                    | Способ получения наличных: чек Идентификатор контракта:<br>Длта чеко: Срок дойствия чека:   | 10    |

На закладке Документ-основание по кнопке (Добавить) заполняются данные о документе-основании.

Закладка Документ-основание заполняется автоматически, если в качестве вида документаоснования для выгрузки в ФК указывается ЭД «Денежное обязательство» в поле Денежное обязательство закладки КБК закладки Расшифровка.

Поле Вид заполняется значением ДО, в поле Номер указывается учетный номер ЭД «Денежное обязательство»:

| едая | стирование: Заявка              | на оплату расходов: № | Образец от 19.10.2023        |                            |                          | □ ×        |
|------|---------------------------------|-----------------------|------------------------------|----------------------------|--------------------------|------------|
| н    | ЭП 🗸 🖨 Печать                   | ✓ 2 Отложен ∨         |                              |                            |                          | Eugê 🗸     |
| Иден | пификационный код за            | кулки:                |                              | Вид реест                  | ipa:                     | ×          |
|      | Планирование за                 | кулок:                |                              | Тип идентификато           | pa;                      | v          |
|      | Идентификатор докум<br>приемке, | ента о.<br>Ізтапа:    | Per                          | истрация в системе закупок | a                        |            |
|      | Номер реестровой з              | аписи:                |                              | № Срок оплаты по з         | акупочной деятельности:  |            |
| e.   | Общая информация                | Плательщик/получатель | Расшифровка Ответственные    | лица и чек/карта Докул     | мент-основание Реквизиты | C ><       |
|      |                                 |                       |                              | 25                         | 100                      | + Добавить |
|      | Вид                             | Номер                 | Признак основания<br>платежа | Дата                       | Предмет                  |            |
| Ľ    |                                 | )u t                  |                              |                            |                          | lî li ji   |
|      | Coer                            | 1                     | документ-основание           | 31,12,2023                 |                          |            |

#### На закладке Реквизиты ДО указываются реквизиты денежного обязательства.

### На закладке Идентификаторы указывается значение уникального идентификатора начисления:

| едактирование: Заявка на опла               | ту расходов: № Обр    | азец от 19.10.202 | 3           |                    |                                   |            |        |
|---------------------------------------------|-----------------------|-------------------|-------------|--------------------|-----------------------------------|------------|--------|
| III эп 🗸 🐵 печать 🗸                         | ≁ Отложен ∨           |                   |             |                    |                                   |            | Engê 🗸 |
| Бюджет:                                     | 2023 Тестовый Бюджет  |                   |             |                    |                                   |            |        |
| + Homep:                                    | Образец               | *                 | ≺ Дата:     | 19.10.2023         | <ul> <li>Тип операции:</li> </ul> | НЕ УКАЗАНА |        |
| Планирование закупок                        |                       |                   |             |                    |                                   |            |        |
| Адентификационный код закупки:              |                       |                   |             | Bie                | д реестра:                        |            | 9      |
| Планирование закупок:                       |                       |                   |             | Тип иденти         | фикатора:                         |            | 10     |
| Идентификатор документа о<br>приемке/этапа: |                       |                   | Репис       | трация в системе : | закупок:                          |            |        |
| Номер реестровой записи:                    |                       |                   |             | Nº Cpos orus       | ты по закупочной деятел           | ьности:    |        |
| с Идентификаторы ГИС ЖК                     | X Исполнение за ини   | но плательщика    | Расшифровка | по символем касс   | ы Номинал денежной                | наличности |        |
| Уникальный идентификатор (код):             | 0                     |                   |             |                    |                                   |            |        |
| Идентификатор в системе ЕСИА:               |                       |                   |             |                    |                                   |            |        |
| Скопировать идентификатор (код) і           | в документ-основание  |                   |             |                    |                                   |            |        |
| Результат проверки УИН:                     | Запрос о проверке УИН | не выгружен в ГИС | ſМП         |                    |                                   |            |        |
|                                             |                       |                   |             |                    |                                   |            |        |
|                                             |                       |                   |             |                    | 1.5                               | -          |        |

На закладке ГИС ЖКХ указываются реквизиты ГИС ЖКХ для жилых помещений.

На закладке Исполнение за иного плательщика заполняются данные для исполнения обязанностей об уплате за иное лицо:

Закладка Расшифровка по символам кассы закрыта для редактирования, используется при осуществлении операций с наличными средствами.

На закладке Номинал денежной наличности указывается информация о номинале денежной наличности.

Для сохранения документа нажимается кнопка Сохранить или Применить.

После того как информация внесена в ЭД «Заявка на оплату расходов» ее необходимо обработать.

Над ЭД «Заявка на оплату расходов» на статусе «отложен» можно выполнить действие «Завершить подготовку», заявка перейдет на статус «подготовлен».

| Ш 3Л ∨ Ф Печать ∨                                                                                                    | <ul> <li>Отложен М.</li> </ul>                                                                                                    |                 |                                                        |                                         |                                  |                              |        | Еще ∨ |
|----------------------------------------------------------------------------------------------------|----------------------------------------------------------------------------------------------------|-----------------|--------------------------------------------------------|-----------------------------------------|----------------------------------|------------------------------|--------|-------|
| Бюджа                                                                                                    | Завершить подготовку<br>Зарегистрировать                                                                                                    |                 |                                                        |                                         |                                  |                              |        |       |
| * Howe                                                                                                    | <u>Х</u> халить                                                                                                    | #               | ∗ Дата: 19.10.2023                                     |                                         | <ul> <li>Test obepau)</li> </ul> | и: НЕУКА                     | зана   | 1444  |
| Планирование закупок                                                                                                    | Выгрузить сообщение для БУ                                                                                                    |                 |                                                        |                                         |                                  |                              |        |       |
| Идентификационный код закулк                                                                                                    | Изменить РО                                                                                                    |                 |                                                        | Биц рее                                 | стра:                            |                              |        | 0.9   |
| План ирован ие закул ок                                                                                                    |                                                                                                    |                 | Ten v                                                  | идентификат                             | opai                             |                              |        |       |
| The second second second second second second second second second second second second second second second s                                                                                                    |                                                                                                    |                 |                                                        |                                         |                                  |                              |        |       |
| Идентификатор документа с<br>приемке/этала                                                                                                    |                                                                                                    |                 | Регистрации в сис                                      | стеме закупо                            | N.                               |                              |        |       |
| Идентификатор документа с<br>приемке/этала<br>Номер ревстровой зависи<br>Общая информации Платал                                                                                                    | а<br>пыцик/псорчатель Расшифр                                                                                                    | обка Ответстви  | Рерустраци л В сис<br>NR Сроя<br>иные лица и чек/карта | стеме закупо<br>ж оплаты по<br>Документ | основание                        | пельности<br>Реконсыты Д     | 10 >   |       |
| Идентификатор документа с<br>прием се/этала<br>Номар раестровой зависи<br>Общая информации Плател<br>Автоформирование ДО                                                                                                    | а<br>пыцик/получатель: Расшикфрі<br>н 🛄                                                                                                    | река Отретстви  | Раристрация в сис                                      | стеме закупо<br>ж оплаты по<br>Документ | ж:<br>закупочной де              | пельности  <br>Рекизсыты     | 10 >   |       |
| Идентификатор документа с<br>прием се/этала<br>Номер раестровой залиси<br>Общая информации Плетех<br>Автоформирование ДО<br>Вид документа-основания ДО                                                                                                 | а<br>пыцик/получатель: Расшифри<br>1 🛄                                                                                                    | обека Отрегстви | Раристрация в сис<br>N9 Сроя                           | стеме закупо<br>ж оплаты по<br>Документ | ж:<br>-основание                 | пельности<br>Реконсыты (     | LO >   |       |
| Идентификатор документа с<br>прием се/этала<br>Номер равстровой завлиси<br>Общая информации Платал<br>Автоформирование ДО<br>Вид документа-основания ДО<br>Номер документа-основания ДО                                                                | а<br>пыцик/получатель. Расшифри<br>П                                                                                                    | обка Ответстви  | Рапистрация в сис                                      | стеме закупо<br>ж оплаты по<br>Документ | -основание<br>закупсиной ден     | п'єльности і<br>Рекізнанты ( | 10 31  |       |
| Идентификатор документа с<br>прием се,зтала<br>Номер раестровой залиси<br>Общая информации Плетех<br>Алтоформирование ДО<br>Вид документа-основания ДО<br>Дата документа-основания ДО                                                                  | а<br>пыцик/получатель: Расшифри<br>4<br>политичиство Спринатель<br>4<br>политичиство Спринатель<br>4<br>политичиство Спринатель<br>4<br>политичиство Спринатель<br>1<br>политичиство Спринатель<br>1<br>политичи<br>1<br>политичи<br>1<br>политичи<br>политичи<br>1<br>политичи<br>1<br>политичи<br>1<br>политичи<br>1<br>политичи<br>1<br>политичи<br>1<br>политичи<br>1<br>политичи<br>1<br>политичи<br>1<br>политичи<br>1<br>политичи<br>1<br>политичи<br>политичи<br>политичи<br>1<br>политичи<br>1<br>политичи<br>по<br>политичи<br>политичи<br>1<br>политичи<br>политичи<br>политичи<br>политичи<br>политичи<br>политичи<br>политичи<br>политичи<br>политичи<br>политичи<br>политичи<br>политичи<br>политичи<br>политичи<br>политичи<br>политичи<br>политичи<br>по<br>политичи<br>политичи<br>поли<br>политичи<br>поли<br>политичи<br>поли<br>поли<br>поли<br>политичи<br>поли<br>поли<br>поли<br>поли<br>поли<br>поли<br>поли<br>пол | овка Отрегстви  | Раристрация в сис                                      | стеме закупо<br>ж сплаты по<br>Документ | -основание<br>закупочной дв      | пельности  <br>Реконсти      | ίο >   |       |
| Идентификатор документа с<br>прием селатала<br>Номер равстровой завлиси<br>Общая информации Платал<br>Автоформирование ДО<br>Вид документа-основания ДО<br>дата документа-основания ДО<br>редмет документа-основания ДО                                | а<br>пъщик/пслучатель. Расшифри                                                                                                    | лека Ответстви  | Рапистрация в сис                                      | стеме закупс<br>ж оплаты по<br>Документ | -основание<br>закупсиной де      | пёльности<br>Реківсаны (     | 10 > . |       |
| Идентификатор документа с<br>прием ке/этала<br>Номер раестровой залиси<br>Общая информации Плетеи<br>Автоформирование ДО<br>Вид документа-основания ДО<br>Дата документа-основания ДО<br>редмет документа-основания ДО<br>Сумиа документа-основания ДО | а<br>пыцик/пслучатель: Ракцимфри                                                                                                    | обка Ответстви  | Рапистрация в сис                                      | стеме закупо<br>ж оплаты по<br>Документ | -основание<br>закупсиной ден     | пельности<br>Реконсыты J     | LO >   |       |

Над ЭД «Заявка на оплату расходов» на статусе «Подготовлен» можно выполнить действие «В обработку», заявка перейдет на статус «Есть кассовый план».

| Редактирование: Заявка на оп               | лату расходов: № Образец                    | or 19.10.2023 |                      |                  |            | Π×     |
|--------------------------------------------|---------------------------------------------|---------------|----------------------|------------------|------------|--------|
| III ЭП У 🗇 Печать У                        | Ести кассоний план. У                       | 1             |                      |                  |            | Eurē 🗸 |
| Бюджег<br>Номер                            | Принять<br>Отменить регистрацию<br>Отказать | -             | дата: 19.10.2023     | * Тип операции : | не указана |        |
| <ul> <li>Планирование закупок</li> </ul>   | Верпуть                                     |               |                      |                  |            |        |
| Идентификационный код закупки              | Отложить исполнение                         |               | 1                    | Вид реестра:     |            |        |
| Планирование закупок                       | Выгрузить сообщение для БУ<br>Изменить РО   |               | Тип иден             | пификатора:      |            |        |
| Идентификатор документа с<br>приемке/этала |                                             |               | Регистрация в систем | е закупск        |            |        |

Над ЭД «Заявка на оплату расходов» на статусе «Есть кассовый план» можно выполнить операцию «Принять», заявка перейдет на статус «Нет финансирования».

| Редактирование: Заявка на ог             | илату расходов: № Образец от 1         | 9.10.2023 |               |                |         |            | Ξ×     |
|------------------------------------------|----------------------------------------|-----------|---------------|----------------|---------|------------|--------|
| IIII 3FI V 🚯 Devare V                    | и <sup>е</sup> . Есть кассовый план. ∨ |           |               |                |         |            | Eule V |
| Financia                                 | Принать                                |           |               |                |         |            |        |
| C IOLENCI                                | Отменить регистрацию                   |           |               |                |         |            |        |
| Howep                                    | Отказать                               | Дата :    | 19.10.2023    | + Тип о        | перации | HE VEASAHA |        |
| <ul> <li>Планирование закупок</li> </ul> | Вернуть                                |           |               |                |         |            |        |
| Идентификационный код закупки            | Отложить исполнение                    |           | В             | ид реестра:    |         |            | 8      |
| Bernarden and and and                    | Выгрузить сообщение для БУ             |           | Then is a new | (Allowerships) |         |            |        |
| i vieneposatine sakynor                  | Изменить РО                            |           | (NE PARE)     | element opat   |         |            |        |

| Редактирование: Заявка на опл            | ату расходов: № Образе | ц от 19.10.2023 |       |            |                  |            | ×      |
|------------------------------------------|------------------------|-----------------|-------|------------|------------------|------------|--------|
| ₩ ЭП ∨ Ф Лечать ∨                        | 🥕 Нет финансирования 🗸 |                 |       |            |                  |            | Eule 🗸 |
| Бюджет:                                  | 2023 Тестовый беоджет  |                 |       |            |                  |            | Î      |
| Номер:                                   | Образец                | 4               | Дата: | 19.10.2023 | * Two onepaquer: | НЕ УХАЗАНА |        |
| <ul> <li>Планирование закупок</li> </ul> |                        |                 |       |            |                  |            |        |
| Идентификационный код закупки:           |                        |                 |       | Бэ         | ид реестра :     |            | 1      |
| Планирование закупок:                    |                        |                 |       | Тип идентя | ифинкатора г     |            |        |

После доведения финансирования ЭД «Заявка на оплату расходов» переходит на статус «На санкционирование».

| ∎ ЭП ∨ 🗇 Печать ∨                          | На санкционирование                                                  |                          |                         |                | Eugé V |
|--------------------------------------------|----------------------------------------------------------------------|--------------------------|-------------------------|----------------|--------|
| Бюджет                                     | Снять финансирование<br>Отменить регистрацию                         |                          |                         |                |        |
| Howes                                      | Исполнить платежным поручением                                       | Дата: 19.10.2023         | + Тип операции          | НЕ УКАЗАНА     |        |
| Гланирование закупок                       | Исполнить внутренним документом                                      | 2                        |                         |                |        |
| сентификационный код закупки               | Ofkasatu                                                             | Ви                       | и реестрат              |                |        |
| Планирование закупск                       | Отозвать финантарование<br>Сформи форать распоряжение на рыдачу чека | Тип иденти               | фикатора:               |                |        |
| Идентификатор документа (<br>приемке/этапа | Создать распоряжение на акцепт                                       | Регистрация в системе    | закупок:                |                |        |
| Номер реестровой запаси                    | К исполнению                                                         | № Срок опла              | ты по закупочной деятел | ыности:        |        |
| Общая информация Па                        | Выгрузить соебщение для БУ<br>Направить на включение в ЗОР           | поенные лица и чек/карта | Документ-основание      | Реквизиты >    |        |
| Дата регистрации                           | Изменить РО                                                          | юлнения:                 | Дат                     | а воступления: |        |

На статусе «На санкционирование» для схемы работы по ЛСФО выбираем «Исполнить платежным поручением».

## 2. ЭД «Платежное поручение»

Чтобы посмотреть список ЭД «Платежное поручение» необходимо перейти в пункт меню Справочники > АЦК Финансы > Платежные документы > Платежное поручение:

| A Finance of                                                                                                    | ΞΞ / ALD(-04/04λH | ОН / Платежные документы / Плат |            | Показать строки        | 8                      |        |
|----------------------------------------------------------------------------------------------------|-------------------|---------------------------------|------------|------------------------|------------------------|--------|
| О Ф Показаль все ∨                                                                                                    | Pendu sultin      | v    9.0a                       | www.eee    | Онешний статус : Все ~ | *                      |        |
| E ALIK-OMHAHCH                                                                                                    | Номер             | Cratyc                          | Дата       | Дата по банку          | Плательщих             | инн п  |
| Ph Experience of espirate the                                                                                                    |                   |                                 |            |                        |                        |        |
| The Second Strategy and the second strategy and the second strategy and the se | 01                | Обработка завершена             | 18.10.2023 | 18.10.2023             | Муниципальное бюджатно | 614302 |
| m Saemen                                                                                                    | 2                 | Новый                           | 16.10.2023 |                        | Муниципальное бюджетно | 614302 |
| Contraction for teams                                                                                                    | () t              | Новый                           | 15.10.2023 |                        | Муниципальное бюджетно | 614304 |
| - Menotopula aturnali ut moorta uu                                                                                                    | - C3 - &          | Обработка завершена             | 14.10.2023 | 19.10.2023             | Муниципальное бюджетно | 614304 |
| Yosuanearine samanna na chezi tea ya                                                                                                    | 0 :               | Обработка завершена             | 20.10.2023 | 20.10.2023             | Муниципальное бюджетно | 614304 |
| Dr. Officer                                                                                                    |                   | Обработка завершена             | 20,10,2023 | 20.10.2023             | Муниципальное биджитно | 614304 |
| Photo Chinal three parts as                                                                                                    | 10                | Новыя                           | 31.12.2023 |                        | Муниципальные бюджетно | 614302 |
|                                                                                                    | (11)              | Удален                          | 8505.51.FE |                        | Муниципальное бюджетно | 614302 |
| <ul> <li>суплитежные документы</li> </ul>                                                                                                    | D. 12             | Onlowen                         | 91.12.2029 |                        | Муницивальное бюджетно | 654302 |
| Гъ Внутренний дебетовый документ                                                                                                    |                   |                                 |            |                        |                        |        |
| Внутренный кредитовый документ                                                                                                    |                   |                                 |            |                        |                        |        |
| Руплатежное поручение                                                                                                    |                   |                                 |            |                        |                        |        |
| Ph Rownowenine & desitivitie gebetopoe                                                                                                    |                   |                                 |            |                        |                        |        |
| П Приложение к выписке кредитово-                                                                                                    |                   |                                 |            |                        |                        |        |
| Распоряжения на веречисление ср.                                                                                                    |                   |                                 |            |                        |                        |        |
| Формировании распоряжений на г                                                                                                    |                   |                                 |            |                        |                        |        |
| <ul> <li>Пормирования распорежений на г</li> </ul>                                                                                                    |                   |                                 |            |                        |                        |        |

ЭД «Платежное поручение» создается из ЭД «Заявка на оплату расходов» по действию «Исполнить платежным поручением» на статусе «Отложен»:

| ₩ 3H ×               | 중 Печать V                                                                                      | ≥ Отложен ∨                                                                                                    |                                                         |                                                                           |                                            |                                   |                                     |                 |      | Euu <del>d</del> V |
|----------------------|-------------------------------------------------------------------------------------------------|----------------------------------------------------------------------------------------------------|---------------------------------------------------------|---------------------------------------------------------------------------|--------------------------------------------|-----------------------------------|-------------------------------------|-----------------|------|--------------------|
|                      | Бюджет:                                                                                         | 2023 Тестовый бюдя                                                                                                    | 021                                                     |                                                                           |                                            |                                   |                                     |                 |      |                    |
|                      | • Номер:                                                                                        | 12                                                                                                    | ė                                                       |                                                                           | • Тип операции:                            | не, указана                       |                                     |                 |      |                    |
|                      | • Дата:                                                                                         | 31.12.2023                                                                                                    | Дата                                                    | по банку:                                                                 |                                            | Дата акцепта:                     |                                     |                 |      |                    |
|                      | Очередность:                                                                                    | 5                                                                                                    | м.                                                      | Сумпа:                                                                    | 100,00                                     |                                   | ндс:                                | 0,00            |      |                    |
|                      | Код вида дохода:                                                                                | Badeparte minante                                                                                                    | - X                                                     | Вид платежа:                                                              | Badepare annatria                          | e v 8                             | ид операции:                        | 4               | 298. |                    |
|                      |                                                                                                 |                                                                                                    |                                                         |                                                                           | and the second second                      |                                   |                                     |                 |      |                    |
|                      | Намер КООт                                                                                      |                                                                                                    |                                                         | DH DH                                                                     | ещним статус: пе вы                        | агружен                           |                                     |                 |      |                    |
| daque P              | Номер КОО:<br>Роспись Чек/карта                                                                 | Дополнительная                                                                                                    | информаци                                               | а<br>Идентификат                                                          | оры Расшифровк                             | а по символам к                   | сассы                               |                 |      |                    |
| <mark>бщие</mark> Р  | Номер КОО:<br>Роспись Чек/карта                                                                 | Дополнительная і                                                                                                    | информаци                                               | а Идентификат                                                             | оры Расшифровк                             | а по символам к                   | Catchel                             |                 |      |                    |
| бации Р<br>лательщи  | Номер КОО:<br>Роспись Чек/карта<br>кк<br>« ИНН:                                                 | Дополнительная (<br>6143044198                                                                                                    | информация                                              | а Идентификат                                                             | оры Расшифровк                             | а по символам к<br>КПП:           | 614301001                           |                 |      |                    |
| <del>бщие</del> р    | номер КОО:<br>Роспись Чек/карта<br>кк<br>« ИНН<br>Организация                                   | Дополнительная і<br>6143044198<br>Муниципальное би                                                                                 | информация<br>оджетное уч                               | а Идентификат<br>реждение Школа                                           | оры Расшифровк                             | а по символам к<br>КПП:           | 614301001                           |                 |      |                    |
| <del>бщие</del> Р    | номер КОО:<br>Роспись Чек/карта<br>«К<br>«ИНН:<br>Организация<br>« Счет:                        | Дополнительная (<br>6143044198<br>Муниципальное бк<br>0200000000                                                                   | информация<br>оджетное уч                               | ин<br>а Идентификат<br>реждение Школа                                     | оры Расшифровк                             | а по символам к<br>КПП:           | 614301001                           |                 |      |                    |
| <del>бщие</del> Р    | номер КОО:<br>Роспись Чек/карта<br>« ИНН:<br>Срганизация<br>« Счет:<br>ТОФК:                    | Дополнительная (<br>6143044198<br>Муниципальное бк<br>0200000000<br>Управление Федера)                                             | информаци<br>оджетное уч<br>льного казн                 | он<br>а Идентификат<br>реждение Школа<br>ачейства по облас                | ары Расшифровк                             | а по символам к<br>КЛПТ:          | 614301001                           |                 |      |                    |
| <mark>бадно</mark> Р | номер КОО:<br>Роспись Чек/карта<br>«К<br>Фрганизация:<br>« Счет:<br>ТОФК:<br>УФК:               | Дополнительная (<br>6143044198<br>Мужиципальное бк<br>0200000000<br>Управление Федера)<br>Управление Федера                        | информаци<br>оджетное уч<br>выного казн                 | ин<br>в Идентификат<br>реждение Школа<br>ачейства по облас                | ешний статус. Не ве<br>оры Расшифроек<br>и | а по символам к<br>КПП:           | ассы<br>614301001                   |                 |      |                    |
| <mark>бадне</mark> Р | номер КОО:<br>Роспись Чек/карта<br>« ИНН<br>Организация<br>« Счет<br>ТОФК:<br>УФК:<br>Счет УФК: | Дополнительная (<br>6143044198<br>Муниципальное би<br>02000000000<br>Управление Федера)<br>Управление Федера)<br>03221643560000005 | информация<br>оджетное уч<br>льного казн<br>льного казн | а Идентификат<br>реждение Школа<br>ачейства по облас<br>ачейства по облас | оры Расшифроек<br>оры Расшифроек<br>ти     | а по симеолам к<br>клпп:<br>клпп: | ансон<br>614301001<br>арсчет 401028 | 810045370000047 |      |                    |

На основании информации из ЭД «Заявка на оплату расходов» в ЭД «Платежное поручение» автоматически подтягивается необходимая информация.

### Закладка Общие заполняется данными о плательщике и получателе:

| Редактирование: Платежное по         | ручение: № 12 от 31.12.2023    |                             |                                     |                     |
|--------------------------------------|--------------------------------|-----------------------------|-------------------------------------|---------------------|
| III эп v 🛛 🔕 Печать v                | 🛹 Отаожен 🗸                    |                             |                                     | Euge 🗸              |
| Общие Росписа Чек/карта              | Дополнительная информация      | Идентификаторы Расшифроан   | ка по символам кассы                |                     |
| Плательщик                           |                                |                             |                                     |                     |
| * NHH:                               | 6143044198                     |                             | KEUT: 614301001                     |                     |
| Организация:                         | Муниципальное бюджетное учре   | еждение Школа               |                                     |                     |
| + Cuett                              | 0200000000                     |                             |                                     |                     |
| TO dK:                               | Управление Федерального казнач | ейства по области           |                                     |                     |
| Уфі <u>к</u>                         | Управление Федерального казнач | ейства по области           |                                     |                     |
| Cuer Yok:                            | 03221643560000005500           |                             | Koppcuer: 40102810045370            | 000047              |
| БИК:                                 | 015655003                      | Банк: ОТДЕЛЕНИЕ БАНКА РОССИ | ИИ//ОТДЕЛЕНИЕ БАНКА РОССИИ//УФК г г | ород                |
| Дап. Офис:                           |                                |                             |                                     |                     |
| Наименование по требованию<br>банка: |                                |                             |                                     |                     |
| Получатель                           |                                |                             |                                     |                     |
| NHH:                                 | 4703067359                     |                             | KNIN: 470301001                     |                     |
| Организация:                         | ООО "Галантерея"               |                             |                                     |                     |
| Chett                                | 40702810655410170935           |                             |                                     |                     |
|                                      |                                |                             | Оттисногть                          | Применить Сохранить |

### Закладка Роспись автоматически заполняется данными расшифровки КБК с указанием суммы:

|                                    | иатежное пор                       | учение: N= 12 от 51.12.20    | 023                         |                        |          |               |         |       |
|------------------------------------|------------------------------------|------------------------------|-----------------------------|------------------------|----------|---------------|---------|-------|
| ∎ 3n ∨ 6                           | Печать 🗸 🕠                         | ≁ Отложен ∨                  |                             |                        |          |               |         | Ещё 🗸 |
| Общие Роспись                      | Чек/карта                          | Дополнительная информа       | ция Идентификаторы          | Расшифровка по символа | ям кассы |               |         |       |
| Вид кл                             | ассификации: Р                     | Эасходы                      |                             |                        |          |               |         |       |
| трока платежног                    | о поручения                        |                              |                             |                        |          |               |         |       |
| ] Номер                            | сумма<br>выписки                   | назначение платежа<br>строки | вид классификации<br>строки | Бланк расходов         | Бюдже    | тополучатель  | КВСР    |       |
| 1.4                                | 100.00                             |                              | Dervina                     |                        | Отекан   | WILTER .      | 011     |       |
|                                    |                                    |                              |                             |                        |          |               |         |       |
|                                    |                                    |                              |                             |                        |          |               |         |       |
| сего 1 Зваделено Ф                 | 5                                  |                              |                             |                        |          |               |         | 0     |
| сего 1 Выделено С<br>Назнач        | )                                  |                              |                             |                        |          |               |         | 0     |
| дсего 1 Выделено (<br>Назнача<br>1 | )<br>ение платежа:<br>Комментарий: |                              |                             | Kog                    | субсадия | Bullepire per | Lignaup | 0     |

На закладке **Чек/Карта** автоматически заполняется информация о ответственных лицах, наличных и чеке:

|                                                                                                    | оручение: № 12 от            | 31.12.2023 |              |                      |                   |                    |                     |
|----------------------------------------------------------------------------------------------------|------------------------------|------------|--------------|----------------------|-------------------|--------------------|---------------------|
| щ эп ∨ — Ф Печать ∨                                                                                                    | ✓ Otsowen ∨                  |            |              |                      |                   |                    | $_{\rm Eme}$ $\sim$ |
| Бюджет;                                                                                                    | 2023 Тестовый бюдо           | KET        |              |                      |                   |                    |                     |
| * Номер:                                                                                                    | 12                           |            |              | * Тип операции :     | не указана        |                    |                     |
| + Дата:                                                                                                    | 31.12.2023                   | Дата       | по банку:    | Д                    | ата акцента:      |                    |                     |
| Очередность:                                                                                                    | 5                            |            | Сумма:       | 100,00               | H                 | 1C: 0,00           |                     |
| Код вида дохода:                                                                                                    | Виберите значение            |            | Вид плагежа: | Выберите значение    |                   | ам: <mark>1</mark> |                     |
| Номер КОО:                                                                                                    |                              |            | Вне          | шний статус: Не выгр | ужен              |                    |                     |
| Эбщие Роспись Чек/карта                                                                                                    | Дополнительная               | информация | Идентификато | ры Расшифровка (     | но символам кассы |                    |                     |
| Ответственные лица                                                                                                    |                              |            |              |                      |                   |                    |                     |
| Ф.И.О. руководителя:                                                                                                    | Н.Г. Бондар <del>енк</del> о |            |              |                      |                   |                    | 14                  |
|                                                                                                    | С.Н. Ефименко                |            |              |                      |                   |                    |                     |
| Ф.И.О. главного бузгалтера:                                                                                                    |                              |            |              |                      |                   |                    |                     |
| Ф.И.О. главного булгалтера:<br>Наличные                                                                                              |                              |            |              |                      |                   |                    |                     |
| Ф.И.О. главного булгалтера:<br>Наличные<br>Признак получения наличених:                                                              | 1                            |            |              |                      |                   |                    |                     |
| Ф.И.О. главного булгалтера:<br>Наличные<br>Признак получения наличных:<br>Способ получения наличных:                                 | uer                          |            |              |                      |                   |                    |                     |
| Ф.И.О. главного булгалтера:<br>Наличные<br>Признак получения наличения:<br>Способ получения наличения:<br>Чек                        | uek                          |            |              |                      |                   |                    |                     |
| Ф.И.О. славного булгалтера:<br>Наличные<br>Признак получения наличных:<br>Способ получения наличных:<br>Чех<br>ФИО доверенного лица: | uer                          |            |              |                      |                   |                    |                     |

Автоматически из ЭД «Заявка на оплату расходов» будут заполнены закладки **Дополнительная** информация, Идентификаторы, Расшифровка по символам кассы.

ЭД «Платежное поручение» со статуса «Отложен» по действию «Исполнить» переходит на статус «Новый».

| I 3N V 🗐 Devan⊱ V                                                                                                   | И нежовто >                                                                                                    |                                                                                                    |                                                           |                                              |          |               | Euie 1 |
|----------------------------------------------------------------------------------------------------|----------------------------------------------------------------------------------------------------|----------------------------------------------------------------------------------------------------|-----------------------------------------------------------|----------------------------------------------|----------|---------------|--------|
| Бюджет                                                                                                    | Исполнить<br>Удалить                                                                                                    |                                                                                                    |                                                           |                                              |          |               |        |
| * Howep.                                                                                                    | 12                                                                                                    |                                                                                                    | <ul> <li>Тип операции :</li> </ul>                        | НЕ УКАЗАНА                                   |          |               |        |
| • Датаз                                                                                                    | 31,12.2023                                                                                                    | Дата во Банку:                                                                                       |                                                           | Дата акцепта:                                |          |               |        |
| Очередность!                                                                                                    | 5                                                                                                    | - Буммат                                                                                             | 100,00                                                    |                                              | ндст     | 0,00          |        |
| Код вида дохода:                                                                                                    | быберите значение                                                                                                    | - Вид платежа:                                                                                       | выберите значения                                         | <ul> <li>Вид ов</li> </ul>                   | ерации:  | 1             |        |
| 11                                                                                                    |                                                                                                    | E.                                                                                                   | ешний статус: Не вы                                       | атружен                                      |          |               |        |
| Howep KOO1                                                                                                    |                                                                                                    |                                                                                                    |                                                           |                                              |          |               |        |
| номер КОО1                                                                                                    | Дополнительная онфо                                                                                                    | ормация Идентификат                                                                                  | оры Расшифровж                                            | и по символам кассы                          |          |               |        |
| номер КОО:<br>мире Роспись Чек/карта                                                                                | Дополнительная нафо                                                                                                    | оролация Идентификат                                                                                 | оры Расшифровж                                            | 4 по символам кассы                          |          |               |        |
| номер КОО:<br>вацие Ростись Чек/карта<br>натольщик<br>• ИНН:                                                        | Дополнительная инфо<br>6143044198                                                                                                    | талация Идентифиялт                                                                                  | оры Расшифровж                                            | а по символам кассы<br>КПП 814               | 301001   |               |        |
| номер КОО:<br>нацие Ростись Чек/карта<br>нательщик<br>« ИНН:<br>Организация:                                        | Дополнительная инфо<br>6143044198<br>Муниципальное бюдже                                                                                         | ормация Идентификат<br>Пное учреждение Школа                                                         | оры Расшифровс                                            | и пе символам кассы<br>КПП — 614             | 301001   |               |        |
| номер кооз<br>нацие Ростись Чек/карта<br>натальщик<br>«ИНН:<br>Организация:<br>«Счет;                               | Дополнительная анфо<br>6143044198<br>Муниципальное бюдже<br>0200000000                                                                           | ориация Идентефикат<br>Идентефикат<br>Тное учреждёние Школа                                          | пры Расшефровк                                            | а по симролам кассы<br>КПП: 814              | 30 100 1 |               |        |
| номер кооз<br>зацие Ростись Чек/карта<br>затальщик<br>«ИНН;<br>Организация:<br>«Счет;<br>тофк;                      | Дополнительная инфо<br>6143044198<br>Муниципальное бюдже<br>0200000000<br>Управление Федерально                                                  | ориация Идентификат<br>Пное учреждение Школа<br>го казначейства по облас                             | оры Расшефроек<br>————————————————————————————————————    | а по симролам кассы<br>КПП: 814              | 301001   |               |        |
| номер КОО:<br>нацие Ростись Чек/карта<br>натальщик<br>«ИНН:<br>Организация:<br>«Счет;<br>тоок:<br>УФК:              | Дополнительная инфо<br>6143044198<br>Муниципальное бюджё<br>0200000000<br>Управление Федерально<br>Управление Федерально                         | ормация Идентификат<br>пное учреждение Школа<br>по казначейства по облас<br>го казначейства по облас | тры Расшифровк<br>При При При При При При При При При При | и по символам кассы<br>КПП: 6143             | 301001   |               |        |
| номер кооз<br>нацие Ростись Чек/карта<br>натальщик<br>«ИНН:<br>Организациян<br>«Счет;<br>тоок:<br>Ушк:<br>Счет УФК: | Дополнительная анфо<br>6143044198<br>Муниципальное бюдже<br>0200000000<br>Управление Федерально<br>91равление Федерально<br>03221643580000005580 | ориация Идентификат<br>Пное учреждёние Школа<br>го казначейства по облас<br>го казначейства по облас | оры Расшефровк<br>ти<br>ти                                | а по симролам кассы<br>КПП: 514:<br>Коррсиет | : 401028 | 1004537000004 | 17     |

# Со статуса «Новый» по действию «Отправить в банк» переходит на статус «Отправлен» и имеет внешний статус «Не выгружен».

| 1 ЭП ∨ Ф Печать ∨ | <i>≓</i> Новый ∽      |        |             |                                   |                                |          | Ease |
|-------------------|-----------------------|--------|-------------|-----------------------------------|--------------------------------|----------|------|
| Fanoren           | Удалить               |        |             |                                   |                                |          |      |
| 0.012mt 1         | Отправить в банк      |        |             |                                   |                                |          |      |
| * Hotage          | Отправить в казначейс | 750    |             | <ul> <li>Тип операции:</li> </ul> | НЕ УКАЗАНА                     |          |      |
| • Дата:           | 31.12.2023            | Дата в | о банку:    | A                                 | [ата акцента:                  |          |      |
| Очередность:      | 5                     |        | Сумма:      | 100,00                            | н,                             | QC: 0,00 |      |
| Код вида дохода:  | Bullepine andumive    | ŵ.]    | Вид платежа | Bubeparte sinancenire             | <ul> <li>Вид операц</li> </ul> | ese: 1   |      |
| Harris 1000       |                       |        | BH          | email cratic: He said             | vacent                         |          |      |

## 3. Выгрузка/отмена выгрузки ЭД «Платежное поручение»

## 3.1. Выгрузка ЭД «Платежное поручение»

Чтобы выгрузить ЭД «Платежное поручение» необходимо перейти в пункт меню Справочники > АЦК

Финансы > Платежные документы > Платежное поручение.

| 9.700.01                                  | III / MURITINE          | -thi / Tourswour Jooston | ni / Tirmenesse noj | 140mm      |               | 個 Thokasane unpoke       | 😌 Печать 🗸      | 10,01.9 |
|-------------------------------------------|-------------------------|--------------------------|---------------------|------------|---------------|--------------------------|-----------------|---------|
| ា ជា Toxettina ace –                      | Press                   | 4                        | G. Caseson res      | v.v.       |               |                          |                 |         |
| E ALIX: D/HAHEB                           | Ранки натров            | n IP                     |                     | Дата       | Дата по банку | Плательщие               | ИНН Плательщика | 1/4     |
| — Бюджетные областельства                 | Pesona universal        | ewittiyaka Př            |                     |            |               |                          |                 |         |
| E3 BAGRETHNE, ANOHOMENE, WHAT SHOEKA      | Periodial statistics of | 474/4C 36                | 0                   | B 10 2023  | 18.10.2021    | Муниципальное бизджетної | 5143829000      | 4       |
| C1 Tokymor                                | Persona museum          | natioyana 1997C.38       | 4                   | E10.2023   |               | Муниципальное биздаютно- | 6043026090      | . 6     |
| <ul> <li>ЕЗ Исполнини бизжена</li> </ul>  | Perioral Initiation     | A ELO DOLL               |                     | 4.202.02.0 |               | Менеципальное боджений   | 6143044399      | 10      |
| Элополниние волжаний на средство у п      | Power and an and        | semioni FDIM             | 8                   | 8.10,252Ξ  | 19:10.2023    | Муниципальные бюджетної  | 5143044198      | . 9     |
| It's KateranePoste constructive           | A S MAIN OILAGHDS       | DB10/P31P LL/3W6         | • ·                 | 10.19.2022 | 20,1,0,2023   | Муниципальное бюджетно-  | 5143044198      | ų,      |
| Cr D5wee                                  | 0.                      | Сеработка замерция       | HA .                | 10.30.2021 | 20.10.2029    | Мрниципальное веджетно-  | -5143044308     | 6       |
| Ст роций финановал                        | 10                      | Оправка в Банк           |                     | 11.12.2023 |               | Mynvantalanoe lingezina  | 5143826030      | / 6     |
| Са Планирование быджета                   | Qu                      | Ompanie-i                | 1                   | 11.12.2023 |               | Муниципальное бюдженно   | 5043020030      | 114     |
| <ul> <li>В Платежные документы</li> </ul> |                         |                          |                     |            |               |                          |                 |         |
| Внутренный дебегорый документ             |                         |                          |                     |            |               |                          |                 |         |
| Birytoinessie spegaroasail gostation t    |                         |                          |                     |            |               |                          |                 |         |
| В Платовные годругныме                    |                         |                          |                     |            |               |                          |                 |         |
| 👌 Приложениет к выписке дебетов св        |                         |                          |                     |            |               |                          |                 |         |
| Прекласние в выписке яредильсе            |                         |                          |                     |            |               |                          |                 |         |
| Волорижения па перечисление ср.           |                         |                          |                     |            |               |                          |                 |         |
| Формирование распоряжения на г            |                         |                          |                     |            |               |                          |                 |         |
| Формирования распоражений на т            |                         |                          |                     |            |               |                          |                 |         |
| En l'Existentitue continue                |                         |                          |                     |            |               |                          |                 |         |

На панели фильтрации в списке «Режим выгрузки» выбрать «Режим выгрузки PP», выбрать необходимые для выгрузки документы и нажать кнопку «Выгрузить»:

| 8000 × 1                                                                   | E / ALK-PUHAH | Ы: / Плитоконт.документи / Плитежное | cobleateriet.  |               | 🗇 Показань стро                 | © llevati V     |
|----------------------------------------------------------------------------|---------------|--------------------------------------|----------------|---------------|---------------------------------|-----------------|
| O 🖄 Diseatatu ece 🗸                                                        | Режим вытруже | P - Herpycarte A                     | A Curpset text | ∀.~           |                                 |                 |
| E ALK-MHAHCH<br>D Exclusteden                                              | Howep         | Статус                               | Дата           | Дата во банку | Плательное                      | ИНН Плательщика |
| Ст. Биджатные облавтельства<br>ст. Биджатные, котономика, иные учрежа<br>с | 10 L          | Отравлен                             | 31.11.2525     |               | Mysercusticity of Second second | 6143026030      |
| <ul> <li>В Исполнение Бюджета</li> </ul>                                   |               |                                      |                |               |                                 |                 |
| 🗅 Илилинение взысканий на средства уч                                      |               |                                      |                |               |                                 |                 |
| 🖂 Картанайское сопровождания                                               |               |                                      |                |               |                                 |                 |
| E3 Ofinion                                                                 |               |                                      |                |               |                                 |                 |
|                                                                            |               |                                      |                |               |                                 |                 |

Сформируется выгруженный файл по форматам ТФФ.

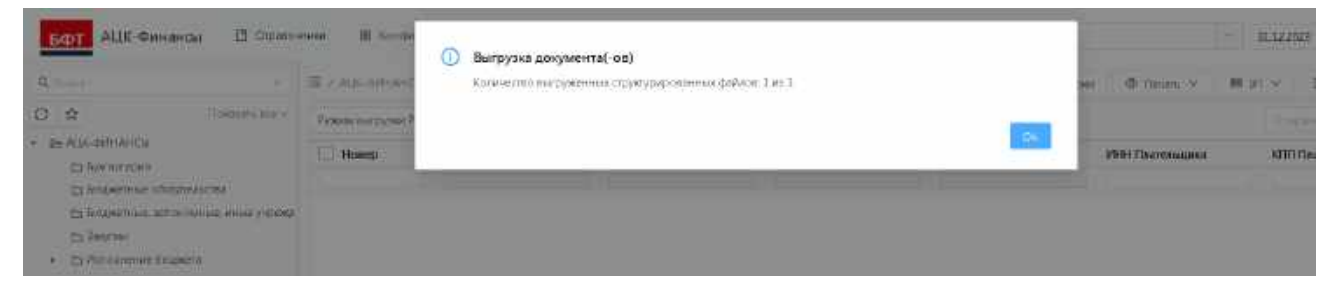

## 3.2. Отмена выгрузки ЭД «Платежное поручение»

Для отмены выгрузки ЭД «Платежное поручение» необходимо перейти в пункт меню Справочники > АЦК Финансы > Платежные документы > Платежное поручение:

| R Transf                                                                                                    | E / ADD-DMHA-C         | bl. / Therritouri goighte | The Contraction of the Contract of the Contract of the Contrac | орунание.   |               | В Показать проког        | 😌 Пачать 🗸      | 10,00.9          |
|----------------------------------------------------------------------------------------------------|------------------------|---------------------------|----------------------------------------------------------------------------------------------------|-------------|---------------|--------------------------|-----------------|------------------|
| Texators ace -                                                                                                    | Press territoret       |                           | Q. Caseroon                                                                                                    | w.          |               |                          |                 |                  |
| E ALIX- D/HAHEU                                                                                                    | Ренене выграми Р       | P.                        | 1                                                                                                    | Дэта        | Дага по банку | Плательщие               | ИНИ Плательщика | 10               |
| Construction of the state of the state of th | Режна инистители       | totyckał EP               |                                                                                                    |             |               |                          |                 |                  |
| The balanching and educing while were a                                                                                                    | Periodial Biological P | NNC 36                    | 0                                                                                                    | -1B.10.2023 | 18:10:2023    | Муниципальное бюджетної  | 5143829030      | 4                |
| (n) Banarios                                                                                                    | Passing marine sea     | toyoup TVI/C36            |                                                                                                    | 18:10:2020  |               | Муниципальное биздаютно- | \$143026090     | . 6              |
| <ul> <li>E3 Millionenen brussen</li> </ul>                                                                                                    | Proofer territicso/E   | 10001                     |                                                                                                    | 19:10 2020  |               | Манештиньное безжений    | 6143044399      | d.               |
| По Исполнание върхночи на средства ун                                                                                                    | Bandad annual areas    | manu Entra                | 11                                                                                                    | 1.0.10.2023 | 18:10:2023    | Муниципальные бюджетию   | 5143044198      | 9                |
| Es Kadinalie/Porcie conclusion/genine                                                                                                    | A SAME OIN THE DO      | TOPHOP DO AND             |                                                                                                    | 20.10.2023  | 20,10,2023    | Муниципальное бісуратно- | 5143044198      | d.               |
| Co DBwox                                                                                                    | 0.                     | Серлбогка замерна         | eren .                                                                                                    | 10.30.2023  | 20102029      | Мрінципальное вюджубно-  | 5143044398      | 6.               |
| Са Боций финкционал                                                                                                    | 10                     | Отправка в Эаны           |                                                                                                    | 31,12,2023  |               | Mynospitaturos Singezino | 5143826030      | / <del>6</del> . |
| Са Планирозание бидаюта                                                                                                    | (2) u                  | Drippinke+                |                                                                                                    | 31.12.2073  |               | Муниципальное бюджетель  | 5143020030      | 1.4              |
|                                                                                                    |                        |                           |                                                                                                    |             |               |                          |                 |                  |

На панели фильтрации в списке «Режим выгрузки» выбрать «Режим отмены выгрузки PP», выбрать необходимые для выгрузки документы и нажать кнопку «Отмена выгрузки»:

| Q.Flueix (                                                              | 彊 / ALIC-MIHAH  | Сы. / Планжные документы. / | Платежное поручение        |               | 🗊 Показайн строк        |
|-------------------------------------------------------------------------|-----------------|-----------------------------|----------------------------|---------------|-------------------------|
| О 🔯 Покалать вся ч                                                      | Режим отмены ва | ыгрузки РР 🐳 🔽              | лиенита вытружку "L Q. сп. | gisia mari    |                         |
| Распоряжения на перечислению ср.<br>Пр. Формирование распоряжений на г. | И Номер         | Статуе                      | Дата                       | Дата по банку | Плательщик              |
| Рі Формирование распоряжений на г                                       |                 |                             |                            |               |                         |
| ы<br>Гэ Привлеченные средства                                           | 2 11            | Отправлен                   | 3112.2023                  |               | Муниципальное бюджетно- |
| 🗁 Просмотр операций                                                     |                 |                             |                            |               |                         |
| E Pabora c RAC 3668                                                     |                 |                             |                            |               |                         |
| En Pabora e M0K                                                         |                 |                             |                            |               |                         |
| Ст Размещенные средства                                                 |                 |                             |                            |               |                         |
| Pa Campronetale                                                         |                 |                             |                            |               |                         |

### Сформируется сообщение об отмене выгрузки:

En l'Existentime continue

| БФ        | АЦК-Финансы 🛛 страко-                                                                                                    | ninen 🖩 sambe                                   | Отмена выпрузки                         |                                             |
|-----------|----------------------------------------------------------------------------------------------------|-------------------------------------------------|-----------------------------------------|---------------------------------------------|
| 9,<br>0 0 | <ul> <li>Волгона воло</li> <li>Волгона воло</li> <li>Волгона воло</li> <li>Волгона воло</li> <li>Ворнирование распорявление на подреживание распорявление на подреживание на подреживание подреживание на подреживание подреживание под<br/>подреживание подреживание подреживание подреживание подреживание подреживание подреживание подреживание подрежив<br/>Подреживание подреживание подреживание подреживание подреживание подреживание подреживание подреживание подрежи<br/>подрежи</li></ul> | E / ALLO MANAN<br>Assess Cristers In<br>C Honey | Нытуулка стилинана для 1 докуместа(-на) | inter i i i i i i i i i i i i i i i i i i i |

## 4. ЭД «Приложение к выписке дебетовое»

Для подтверждения списания средств в счет платежа создается ЭД «Приложение к выписке дебетовое». При квитовке ЭД «Приложение к выписке дебетовое» с ЭД «Исходящее платежное поручение» проводится проводка, подтверждающая кассовый расход учреждения и тем самым ЭД «Заявка на оплату расходов», ЭД «Исходящее платежное поручение» обрабатываются до конечного статуса.

ЭД «Приложение к выписке дебетовое» расположено в пункте меню Справочники > АЦК Финансы > Платежные документы > Приложение к выписке дебетовое:

| БФТ АЦК-Финансы 🗋 Спра                                                                               | вочники  | 🎛 Конфигуратор     | 🗇 Отчёты 🕲 Настройки 🛛 Адл                 | линистрирование |
|----------------------------------------------------------------------------------------------------|----------|--------------------|--------------------------------------------|-----------------|
| Q. Поиск Х                                                                                           | ≡ / AL   | К-ФИНАНСЫ / Платеж | оные документы / Внутренний дебетовый доку | умент           |
| О 🔂 Показать все                                                                                     | ✓ Q Coде | ржит текст 🛛 🛛 🛛   | v                                          |                 |
| <ul> <li>АЦК-ФИНАНСЫ</li> <li>Бохгаятерия</li> </ul>                                                 | при      |                    |                                            |                 |
| Бюлжетные оборательства                                                                              |          | Номер              | Статус                                     | Сумма           |
|                                                                                                    |          |                    |                                            |                 |
|                                                                                                    | mμ       | 2                  | Обработка завершена                        | 200,00          |
| <ul> <li>Вокупки</li> <li>Во Исполнение Бюлиете</li> </ul>                                           |          | 4                  | Выполнен                                   | 11,00           |
| <ul> <li>Поснолнение окудета</li> </ul>                                                              |          | 5                  | Выполнен                                   | 15,00           |
| <ul> <li>Исполнение взыскании на средства,</li> <li>Констра блико современии на средства,</li> </ul> | hat      | 3                  | Обработка завершена                        | 300,00          |
| П казначенское сопровождение                                                                         |          | 6                  | Обработка завершена                        | 1,00            |
| Dower                                                                                                |          | 8                  | Обработка завершена                        | 10,00           |
| Общий функционал                                                                                     |          | 8                  | Выполнен                                   | 10,00           |
| 🗅 Планирование бюджета                                                                               |          | 3                  | Обработка завершена                        | 750,00          |
| 👻 🖻 Платежные документы                                                                              |          | 7                  | Обработка завершена                        | 750,00          |
| 🗋 Внутренний дебетовый документ                                                                      |          |                    |                                            |                 |
| 🗋 Внутренний кредитовый докумен                                                                      | Τ        |                    |                                            |                 |
| 🗋 Платежное поручение                                                                                |          |                    |                                            |                 |
| 🗋 Приложение к выписке дебетово                                                                      | ie -     |                    |                                            |                 |
| 🕒 Приложение к выписке кредитов                                                                      | 306      |                    |                                            |                 |

#### Откроется список ЭД «Приложение к выписке дебетовое»:

| Chapteren tel Gall y 1000 | систоке докулистика у слутренним деостовый доку | mern.  | да ттоказать строки | ap riceana 👻 🔤 arr | - Дооль    |
|---------------------------|-------------------------------------------------|--------|---------------------|--------------------|------------|
| Содержит текст            | 8 ×                                             |        |                     |                    |            |
| эм                        |                                                 |        |                     |                    |            |
| П Номер                   | Статус                                          | Сумма  | Дата документа      | Дата зачисления    | Тип актива |
|                           |                                                 |        |                     |                    |            |
| 2                         | Обработка завершена                             | 200,00 | 17.05.2017          | 17.05.2017         | НЕ УКАЗАНО |
| 4                         | Выполнен                                        | 11,00  | 17.05.2017          | 17.05.2017         | HE YKABAHO |
| 5                         | Выполнен                                        | 15,00  | 17.05.2017          | 17.05.2017         | HE YKABAH( |
| 3                         | Обработка завершена                             | 300,00 | 17.05.2017          | 17.05.2017         | HE YKASAHO |
| 6                         | Обработка завершена                             | 1,00   | 17.05.2017          | 17.05.2017         | HE YKASAH  |
| <b>B</b>                  | Обработка завершена                             | 10,00  | 01.01.2021          | 01.01.2021         | HE YKABAHO |

+ Добавить

Для создания новой записи нажимается кнопка формируется в системе по результатам загрузки выписки.

(Добавить), или документ

# На экране появится форма редактирования документа. В заголовочной части ЭД «Приложение к выписке дебетовое» содержится информация:

| # 3n ∨ 6                           | Печать У                                                          | Обраблітка равершана  |                  |                        |                              | Ewe ` |
|------------------------------------|-------------------------------------------------------------------|-----------------------|------------------|------------------------|------------------------------|-------|
|                                    | S-OUXET :                                                         | 2023 Тестовый бюджит  |                  |                        |                              |       |
|                                    | Homep:                                                            | 7                     |                  | Дага 18.10.2023        | Дата вечисления ( 18.10.2023 |       |
| 54                                 | Тип операции:                                                     | Невышненные посту,    | (**              | Сумма: 750,00          | Сум ма кентовки: 758,00      |       |
|                                    | The second at                                                     | HE MARAHO             |                  | Комментлоий            |                              |       |
|                                    | - DAUL DKY MD G                                                   | 1 12 3 1 4 12 1 1 1 2 |                  | 110 and a complete and |                              |       |
| Невыясненн                         | ые поступления<br>прошлых лет                                     | 0                     |                  |                        |                              |       |
| Невыясненн<br>бидие Р              | ые поступления<br>прошлых дет:<br>Расшифровка                     | П Распип Ра           | сти инферовика г | по символам кассы      |                              |       |
| Невыясненн<br>бюдие Р<br>лательщик | ын волов.<br>ые поступления<br>прошлых лет:<br>Засшифровка        | С)<br>ПИСТМП Ра       | сшифровка з      | по символам кассы      |                              |       |
| Невыясненн<br>Юкуме Р<br>лательщик | ин вола.<br>не поступления<br>прошлых лет<br>Засшифровка<br>ИНН : | 6148025030            | сшифровка з      | по симеолам кассы      |                              |       |

### На закладке Общие содержится информация о плательщике и поставщике:

| дактирова  | ние: Внутренний | дебетовый докумен    | нт. № 7 от 18.10.2023         |       |
|------------|-----------------|----------------------|-------------------------------|-------|
| Mi an V    | 🕲 Печать V      | Обработка звеершени  |                               | Emë V |
| Douure     | Расшифровка     | ги с гмп             | Расшифровка по симеолам кассы |       |
| Ілательщия | ]               |                      |                               |       |
|            | ИНН             | 6143026080           | КЛП: 614301001                |       |
|            | Организация     | Огдел культуры       |                               |       |
|            | Chert           | 03583185898          |                               | -     |
|            | TOOK            | Управление Федераль  | ного казначейства по области  |       |
|            | YOK.            | Управление Федераль  | ного назначейства по области  |       |
|            | Citer 90K       | 40204810800000006558 |                               |       |
|            | БИК             | 046015001            | Бенк: ОТДЕЛЕНИЕ БАНКА Г ГОРОД |       |
|            | Koppcuer:       | 40102810945370000001 | r                             |       |
| anne an A  | Доп. офис       |                      |                               |       |
| юлучатель  | ИНН             | 6143028101           | KND: 614301001                |       |
|            | Организация:    | Финуправление        |                               |       |
|            | Cuer            | 0100000454           |                               | 3900  |
|            | TOOK            | Управление Федераль  | ного казначейства по области  |       |
|            |                 |                      | Children Boundaries           | -     |

### Закладка Расшифровка содержит данные расшифровки КБК с указанием суммы.

| 6 V DE        | Печать V Об            | іработка завершена      |                           |                       |              |                      |     |
|---------------|------------------------|-------------------------|---------------------------|-----------------------|--------------|----------------------|-----|
|               |                        |                         | 3                         |                       |              |                      | Eщé |
|               | Бюджет : 20            | 23 Тестовы й Бюджег     | r                         |                       |              |                      |     |
|               | Howep: 7               |                         | #                         | Дата: 18.10.2023      | Дата за      | нисления: 18.10.2023 |     |
|               | • Тип операции : Н     | евыясненные посту       | ···                       | Сумма : 750,00        | Сулим в квит | товки: 750,00        |     |
|               | Тип актива : НВ        | УКАЗАНО                 | К                         | (омментарий :         |              |                      |     |
| Невыясненн    | прошлых лет :          |                         |                           |                       |              |                      |     |
| бщие Р        | Расшифровка            | ПИ С ГМП                | Расшифровка по си         | мволам кассы          |              |                      |     |
| Вид<br>строки | классификации: До<br>С | жоды<br>умма Бланк расх | одов Направле<br>операция | ение<br>Бюджетополуча | an KOCP      | КЦСР                 | KBP |
|               |                        |                         |                           |                       |              |                      |     |
| ] 1           | 7                      | 50,00                   |                           |                       | 0000         | 0000000000           | 000 |

# Закладка ГИС ГМП содержит информацию:

| ₩ 30 V | 🖨 Печать V                         | Обработна онгориалног |             |                 |                            | Еще |
|--------|------------------------------------|-----------------------|-------------|-----------------|----------------------------|-----|
|        | Бюджет                             | 2023 Тестовый Бюджет  |             |                 |                            |     |
|        | Номер                              | 7                     |             | Дата: 1810.2023 | Дата зачисления 18.10.2023 |     |
|        | <ul> <li>тип операции:</li> </ul>  | Невыясненные посту    |             | Сумма: 750,00   | Сумма квитовки: 750,00     |     |
|        | Тип актива                         | неуказано             |             | Комментарий     |                            |     |
| Невыя  | оченные поступления<br>прошлых ает |                       |             |                 |                            |     |
| уфіцик | Расшифровка                        | РИС ГМП Рас           | шифровка по | оимволам Кассы  |                            |     |
|        | льный идентирикатор                | o                     |             |                 |                            |     |
| Уника  | начисления (код):                  |                       |             |                 |                            |     |
| Уника  | начисления (код)<br>Основание:     |                       |             |                 |                            |     |

# Закладка Расшифровка по символам кассы содержит информацию:

| MI 30 M | В Печать ∨                           | Depletories Interpretered |            |                    |                            | Еще |
|---------|--------------------------------------|---------------------------|------------|--------------------|----------------------------|-----|
|         | Бюджет                               | 2023 Тестовый біоджат     |            |                    |                            |     |
|         | Howed:                               | 7                         | +          | flana : 18 10,2023 | Дата зачисатния 18.10.2023 |     |
|         | тип операции:                        | Невылоненные постуш       |            | Сумма: 750,00      | Сумыв камтовки: 750,00     |     |
|         | Тип акгиза                           | НЕ УКАЗАНО                |            | Комментерий        |                            |     |
| Невыя   | оненные поступления<br>прошлык лет : |                           |            |                    |                            |     |
| Общие   | Расшифровка                          | лис пип — Р               | зсшифровка | по симеолам кассы  |                            |     |
| Символ  | кассы                                | Сумыла                    | Прамечена  | se                 |                            |     |
|         |                                      |                           |            |                    |                            |     |
|         |                                      |                           |            |                    |                            |     |

## НАШИ КОНТАКТЫ

**Звоните:** (495) 784-70-00

Будьте с нами онлайн: www.bftcom.com Пишите: bft@bftcom.com

**Приезжайте:** 129085, г. Москва, ул. Годовикова, д. 9, стр. 17

Дружите с нами в социальных сетях:

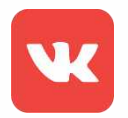

vk.com/bftcom

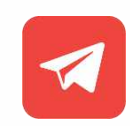

t.me/ExpertBFT\_bot

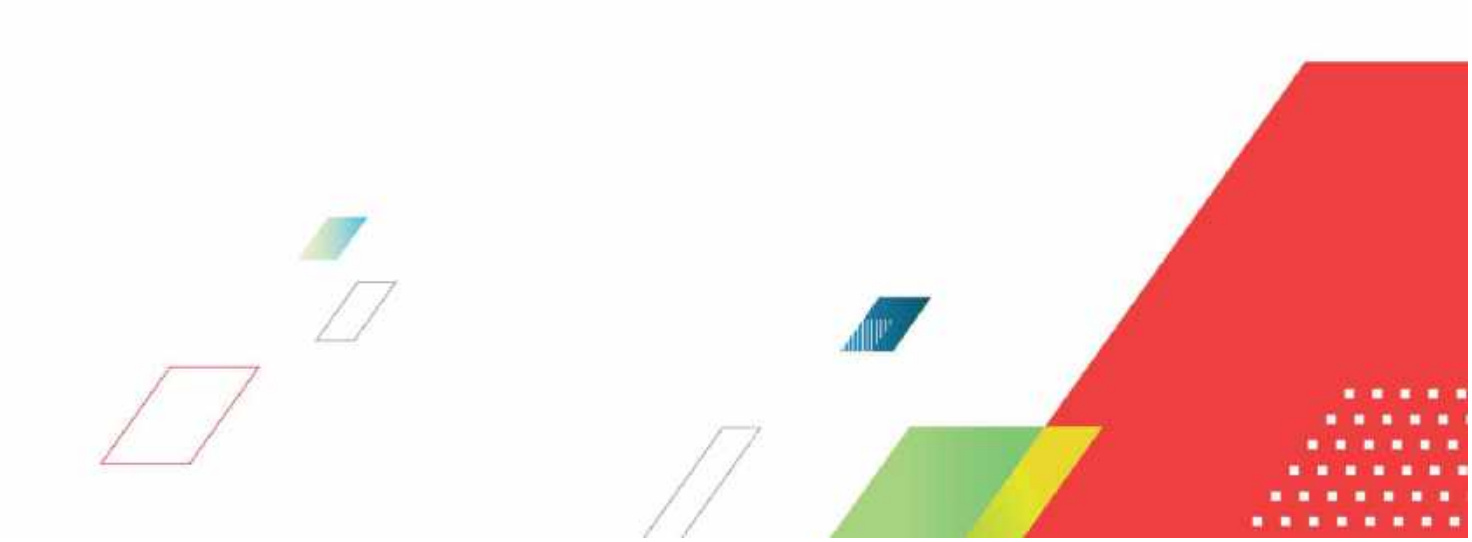